# LOAN SERVICING SOFT Fees

This document will guide you through the process of setting up and assessing fees in LOAN SERVICING SOFT.

For additional information and/or questions please feel free to contact our support group at support@loanservicingsoft.com or 1-800-993-1839 x2.

There are several types of fees that can be set up and used in LOAN SERVICING SOFT. These fee types will each be discussed separately below: Late Fees, NSF Fees, Loan Fees, and Vendor Fees.

#### Late Fees

Late fees are automatically assessed on a loan when the payment is received, per the Effective Date entered, after the grace period has ended. A late fee can be waived when entering a payment by selecting the "Waive Current Late Fee" check box.

| Loan Payment                                      |                        |               |                      |
|---------------------------------------------------|------------------------|---------------|----------------------|
| Payment Information                               | (                      | Information   | Loan                 |
| Scheduled Irregular     Due Amount     Pay Amount | Payment Type           | 1000          | Loan Number          |
| 36 . 0 Status Entered Past Due Impound 0.00 0.00  | Payment Number         | 100,000.00    | Funded Amount        |
| 4/1/2014 Past Due Interest 0.00 0.00              | Payment Due            | 773.63        | Payment              |
| 5/20/2014 Past Due Late Fee 0.00 0.00             | Effective Date         | Tine Thousand | Borrower             |
| 5/20/2014 Past Due Frees 0.00 0.00                | Deposit Date           | 287960967091  | Trust Account        |
| 6/3/2014 Past Due Principal 0.00 0.00             | Hold To Date           | 0.00          | Escrow Balance       |
| 4/1/2014 Current Impound Due 108.33 108.33        | Interest Paid To       | t Due Data    | Past                 |
| Check Current Interest Due 565.41 555.41          | Payment Method         |               | 1.075                |
| Current Late Fee 33.27 33.27                      | Reference #            | 96,927,42     | Principal Balance    |
| Current Fees 0.00 0.00                            | Netten                 | 0.00          | Unpeid Principal     |
| Current Principal Due 99.89 66.62                 |                        | 0.00          | Unpaid Interest      |
| Unbilled Principal 96.827.53 0 00                 |                        | 0.00          | Unpaid Impound       |
| Untilled Frees 0.00 0.00                          |                        | 0.00          | Orgaid Late Fee      |
| Return to Bonower 0.08 0.00                       |                        | 0.00          | Unpaid Fees          |
| 773.63 Other Income 0.00 0.00                     | Amount Due             | Te 3/1/2014   | Old Interest Paid To |
| 806.90 Configure Distribution                     | Total Due              |               |                      |
| 773.63 View Spite                                 | Amount Received 773.63 |               |                      |
| Funda 0.00 View / Add Loan Fees                   | Unapplied F            | ate Fee       | Waive Current La     |
| Post (jext Door Fees                              | Unapplied F            | ate Fee       | Waive Current La     |

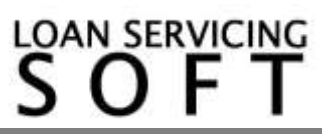

Fees

#### NSF Fees

An option for charging an NSF Fee or "Additional Fee" will always be provided at the bottom of the Payment Reversal screen. The NSF Fee or Additional Fee can be assessed by selecting the "Apply Fee" checkbox at the bottom of the window.

|                        | Payment F                          | Reversal                     | ×                         |
|------------------------|------------------------------------|------------------------------|---------------------------|
| Reversed Payment Data  | a                                  |                              |                           |
| Loan Number            | 1000                               | Received Amount              | 773.63                    |
| Deposit Date           | 3/1/2014 Ref #                     | Payment #                    | 35.0                      |
| Reversal Transaction D | ata                                |                              |                           |
| Reversal Date          | 3/1/2014 Ref #                     |                              | Show On Reports           |
| Notes                  | Reverse payment: 35.0              |                              |                           |
| Eur                    | de for this transaction have alrea | dy been sent. You have these | antions:                  |
| Void checks made       | e from this payment                | View Paymer                  | t Splits and Checks       |
|                        | Broker Account I-1 (Sample Inves   | tor)                         |                           |
|                        | OU Deposit Date 3/1/2014           | IOU Ref #                    | Amount: \$773.63          |
|                        | Addition                           | al Fee                       |                           |
| Apply Eco.             | )F Fee                             | Fee Date                     | 3/1/2014                  |
| Fee Amount             | 50.00                              | Status                       | Bill                      |
| Pay Fee To Se          | rvicing Company 🔹 Your Ser         | rvicing Co.                  | Q                         |
| Default Interest F     | late 0.00 %                        | Charge Interest From Date    | e 5/20/2014 💌             |
| Description            |                                    |                              |                           |
|                        |                                    |                              |                           |
| Loan Data 👻            |                                    |                              | <u>D</u> K <u>C</u> ancel |
|                        |                                    |                              |                           |

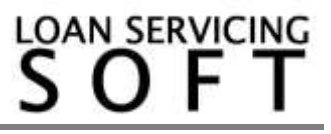

### Loan Fees

Loan Fees can be manually assessed at any time and are applied to the borrower's amount due. The loan fee "Status" selection can be used to either include the fee on the borrowers bill by selecting "Bill" or to defer until payoff with ""Defer". A loan fee can also be forgiven or waived at any time by selecting "Forgive". Who the fee is remitted to or paid to once it is paid is also configurable on a fee by fee basis.

|          |                               | Loa                                            | an Fee                                         |                       | ×              |
|----------|-------------------------------|------------------------------------------------|------------------------------------------------|-----------------------|----------------|
| Fee Type | Default Loa                   | n Fee                                          | - A                                            | mount                 | 0.00           |
| Date     | 5/20/2014                     | <ul> <li>Status Bill</li> </ul>                | ▼ Pa                                           | aid                   | 0.00           |
| Pay      | 100.00 % т                    | o Selected Lender                              | LENDER_0                                       | 0000001 (Hou          | se Funding / 🔍 |
| Memo     | Distribute di<br>Unpaid Inter | fference up to 100% to los<br>est Rate 0.000 % | an lenders based on th<br>Charge Interest Fror | ne own %<br>m Date // | •              |
|          |                               | Pa                                             | yments                                         |                       |                |
| Pay      | ment #                        | Payment Date                                   | Description                                    |                       | Amount         |
|          |                               |                                                |                                                |                       |                |
|          |                               |                                                | [                                              | <u>О</u> К            | <u>Cancel</u>  |

## Vendor Fees

Recurring fees that are automatically assessed and applied against payments going out to Lenders, on every payment or every scheduled payment from the borrower, are called Vendor Fees.

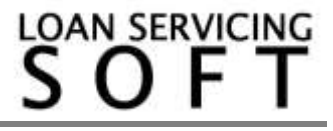

To add a recurring Vendor Fee to a loan, go to the Vendors section of the Loan Object, and select or add a Vendor to receive the fee. Configure the fee at the bottom of the window. You may configure the fee to be a flat dollar amount or a percentage of the money be paid to the Lendor.

|                   |                             |                     |                            | Loan 1000                    | ×              |
|-------------------|-----------------------------|---------------------|----------------------------|------------------------------|----------------|
| 差 Loan Terms      |                             |                     |                            | Vendors                      |                |
| Sorrowers         | Q Search                    | Add New 🖍 Edi       | t 🗙 Remove 🖌 Set Prima     | Iry                          | -              |
| Senders           | Primary                     | lype<br>Retailer    | Vendor Number<br>V40000804 | Your Lending & Servicing Co. | 15 00          |
| Sy Vendors        |                             | - Inclusion         | 1000001                    |                              | 10.00          |
| 🖉 Collateral      |                             |                     |                            |                              |                |
| 🚺 UDF's           |                             |                     |                            |                              |                |
| Classification    |                             |                     |                            |                              |                |
| Escrow            |                             |                     |                            |                              |                |
| 🖨 Closing Details |                             |                     |                            |                              |                |
| Docs & Log        |                             |                     |                            |                              |                |
| 🛤 Audit Trail     |                             |                     |                            |                              |                |
|                   |                             |                     |                            |                              |                |
|                   |                             |                     |                            |                              |                |
|                   |                             |                     |                            |                              |                |
|                   |                             |                     |                            |                              |                |
|                   |                             |                     |                            |                              |                |
|                   |                             |                     |                            |                              |                |
|                   | Vendor                      | Type Retailer       | Descript                   | tion Default Servicing Fee   |                |
|                   |                             | 15.00               | 1-4 D 1-6                  |                              |                |
|                   | Fee<br>Bill Fro             | m Primary Lend      | er When                    | Fee Type Servicing ree       |                |
|                   | Take F                      | rom Bucket Servic   | ing Fee                    | Move To Servicing Fee        |                |
| -                 |                             |                     |                            |                              |                |
| Loan Data         | <ul> <li>Income,</li> </ul> | Expense & Credit Sc | ores Loan Features         | ✓ Lock Terms                 | <u>C</u> ancel |

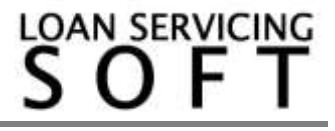

Fees

### Setting Up Fee Types

Fee Types are preconfigured fee templates and can be set in the Configuration Options area by selecting Loan Fee Types or Vendor Fee Types.

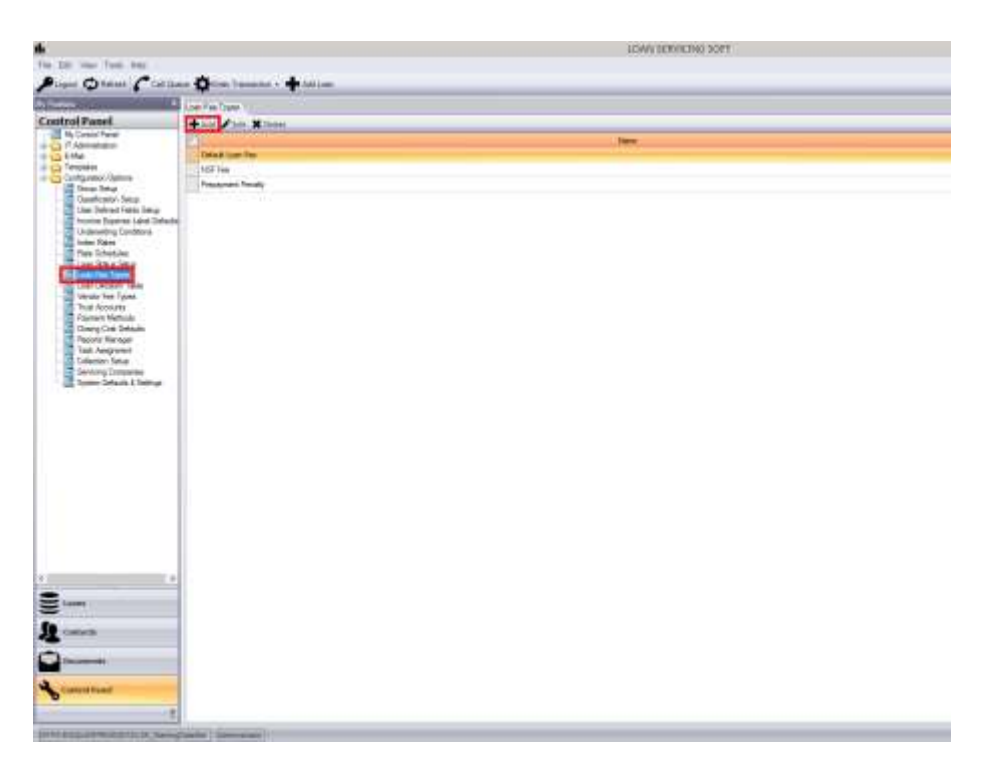

Here below is the Loan Fee Type screen.

|         | Loan Fee Ty                                    | pe ×                         |
|---------|------------------------------------------------|------------------------------|
| Name    |                                                | Default Amount 0.00 🕢 Active |
| Pay     | 100.00 % To                                    | Q                            |
| Distrib | ute difference up to 100% to loan lenders base | ed on the own %              |
| Default | t Interest Rate 0.000 %                        | Include in 1098 Report       |
|         |                                                | <u>O</u> K <u>C</u> ancel    |

This dialog box allows you to configure the fees default settings: Default name, amount, payee, whether to charge interest and the interest rate on the fee from assessment date to paid date, all can be pre-configured.

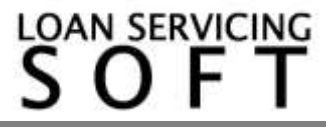

Fees

### **Dispersing Fees**

When a fee is collected sometimes it needs to be dispersed. For example – what if a loan has multiple assessed fees outstanding. In this situation you need to tell the system which outstanding fee to pay. This can be done by simply clicking on one of the underlined labels "<u>Current Fees</u>", "<u>Past Due Fees</u>", or "<u>Unbilled Fees</u>".

|                       |              |                    | Loan Payment          |        |                       |                    |           |
|-----------------------|--------------|--------------------|-----------------------|--------|-----------------------|--------------------|-----------|
| Loan Into             | wreation )   |                    | Payment Information ) |        | (Pa                   | mentDistribution - |           |
| Laar Hunder 10        | as           | Payment Type       | * Scheduled Chregoli  |        |                       | Due Arout          | Eas Annua |
| Funded Amount         | 1,000.00     | Payment Mumber     | 8 0 Status Entered    |        | Past Due Impound      | 0.00               | 0.0       |
| Papriveri             | 88.05        | Payment Due        | 3/1/2013              |        | Fast Due Werest       | 0.00               | 0.0       |
| Bortower              | sty Thompson | Effoctive Date     | 2/1/2012              | 1      | Fast Dux Lete Fee     | 0.00               | 0.0       |
| Trust Account 28      | 7960967091   | Deposit Date       | 2/1/2912              |        | Past Due Fees         | 0.00               | 0.0       |
|                       |              | Hold To Date       | 2/15/2012             | 1      | Feet Due Principal    | 0.00               | 0.0       |
| Part Oo               | e Outa       | Interest Flaid Te. | 3/1/3612              | 1      | Current Impound Date  | 0.00               | 0.0       |
| (c.m. 0)              |              | Payment Mathant    | Check                 | -      | Current Interest Date | 4.31               | 4.3       |
| Principal Balance     | 431.22       | Reference #        |                       |        | Current Late Fee      | 0.00               | 0.0       |
| Unpaid Phinipal       | 0.00         | Notes              |                       |        | Current Faces         | 200.00             | 200.0     |
| Unpaid Internet       | 0.00         |                    |                       |        | Canert Preside Die    | \$4.54             | 45        |
| Urpeid Impound        | 0.00         |                    |                       |        | UnitedPrivat          | 345.68             | 0.0       |
| Urgaid Late Fee       | 0.00         |                    |                       |        | Unitedfast            | 0.00               | 0.0       |
| Unpoid Ferro          | 0.00         |                    |                       |        | Return to Bontower    | 0.00               | 0.0       |
| Dist lesenent Paid To | 1/1/2012     | Amount Due         |                       | 288.85 | Other Incomes         | 0.00               | 0.0       |
|                       |              | Total Due          |                       | 288.85 |                       | Haure Distribution |           |
|                       |              | Amount Processed   |                       | 288.85 |                       | View Splits        |           |
| Wave Current Late 7   | Fan C Fayof  | United P           | μa                    | 0.00   | . Ve                  | e 1 Add Lown Frees |           |

In the fee distribution window, enter the amount disbursed to each fee. Pay all due will automatically enter the amount due into the pay amount for each fee.

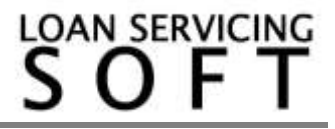